How to PreSchedule in the LIARG 2024/2025

- 1. Ask for admin privileges.
- 2. To schedule as an author page.
  - A. The author page must join the group.
  - B. Then your regular page can invite them to be an admin.
  - C. The other option is to ask another admin to give your author page admin privileges.
- 3. Remember that if you want to schedule as an author page you have to be IN THAT PROFILE when you schedule.
- 4. Create a post where it says WRITE SOMETHING. Add your image as well.

| Q | Write something |             |        |  |
|---|-----------------|-------------|--------|--|
| 0 | Live Video      | Photo/video | E Room |  |

5. Click on the little calendar in the bottom right hand corner.

| 6 | Cre                                       | ate post | ×          |
|---|-------------------------------------------|----------|------------|
|   | Tina Russo Radcliffe<br>Love Inspired Aut | 🖀 Rules  |            |
| ٦ | THIS IS A TEST!                           |          | U <b>C</b> |
| - |                                           |          |            |
|   | Aa                                        |          | ::)        |
|   | Add to your post                          |          | হা         |
|   | Pos                                       | st       |            |

6. Schedule. (It schedules to YOUR personal time zone) Once you are done click on the blue bar that Says SCHEDULE.

| <i>←</i>                           | Schedule post                           |
|------------------------------------|-----------------------------------------|
| hoose a date and time in ublished. | the future when you want your post to b |
| Date<br>Dec 20, 2021               | C Time<br>12:35 AM                      |
|                                    | Sche 12:00 AM                           |
|                                    | 12:05 AM                                |

For more posts, repeat.

Note:

- 1. For a video it will take longer to load.
- 2. If it shows that you are selling something, go to your post and edit and remove the sale format.
- 3. To check your post is actually scheduled, go to the far left column and scroll down to

Scheduled Posts and click on it.

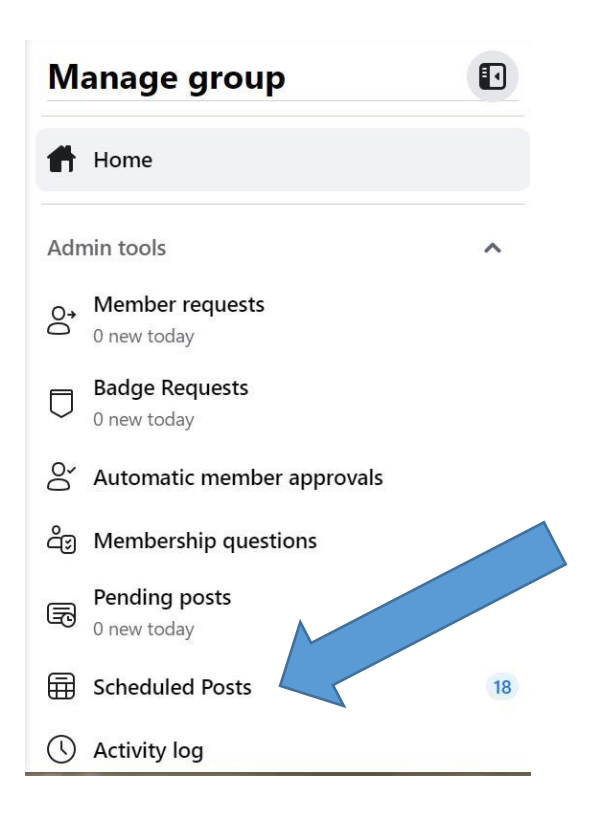